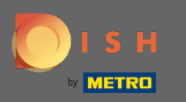

Aby zresetować hasło, musisz otworzyć stronę główną rezerwacji DISH : https://reservation.dish.co/ i kliknąć login .

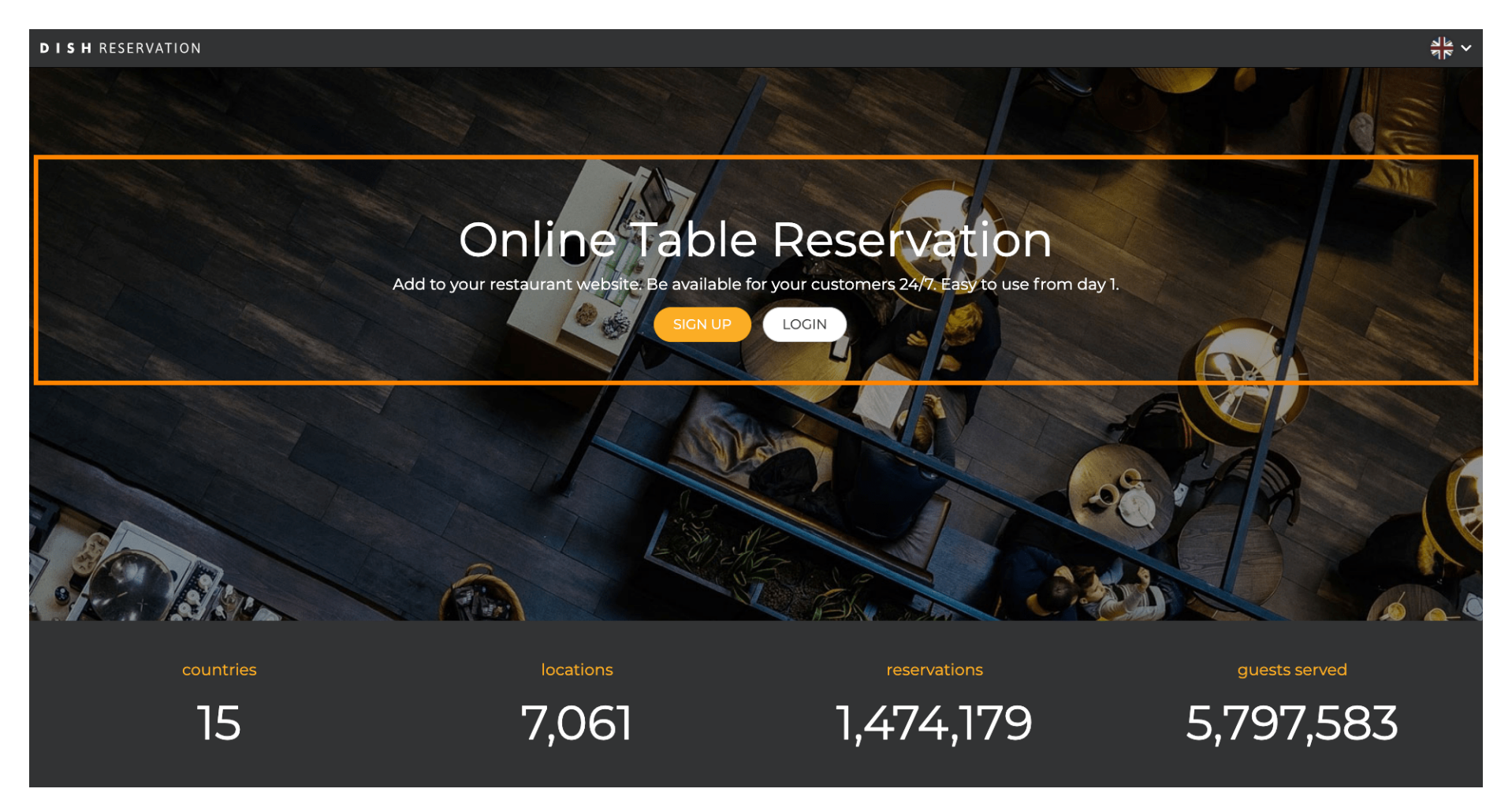

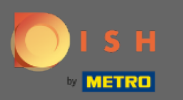

## Kliknij " Nie pamiętasz hasła? ", aby rozpocząć resetowanie hasła.

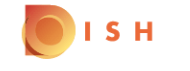

English 🔻

## Sign-in to DISH

Please sign-in to your Dish account using your Mobile number or Email.

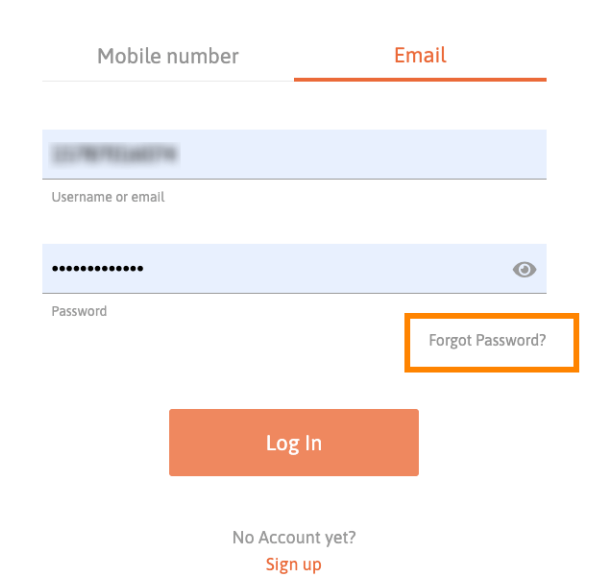

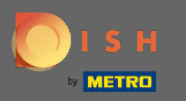

Możesz użyć adresu e-mail lub numeru telefonu komórkowego połączonego z kontem. Oba doprowadzą do otrzymania kodu weryfikacyjnego na telefon komórkowy.

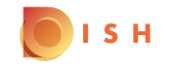

English 🔻

| Reset Password                                                                                              |                     |         |           |  |  |  |  |  |  |  |  |
|----------------------------------------------------------------------------------------------------|---------------------|---------|-----------|--|--|--|--|--|--|--|--|
| Need help with your password?<br>Provide us with your Mobile number or Email so we can reset your password. |                     |         |           |  |  |  |  |  |  |  |  |
|                                                                                                    | Mobile              |         | number Er |  |  |  |  |  |  |  |  |
|                                                                                                    | training@hd.digital |         |           |  |  |  |  |  |  |  |  |
|                                                                                                    | Username or email   |         |           |  |  |  |  |  |  |  |  |
|                                                                                                    |                     |         |           |  |  |  |  |  |  |  |  |
|                                                                                                    |                     | Reset F | Password  |  |  |  |  |  |  |  |  |
|                                                                                                    |                     | В       | ack       |  |  |  |  |  |  |  |  |

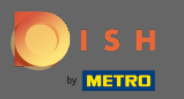

Kliknij zresetuj hasło, aby przejść do następnego kroku.

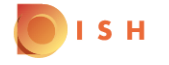

English 🔻

## **Reset Password**

Need help with your password? Provide us with your Mobile number or Email so we can reset your password.

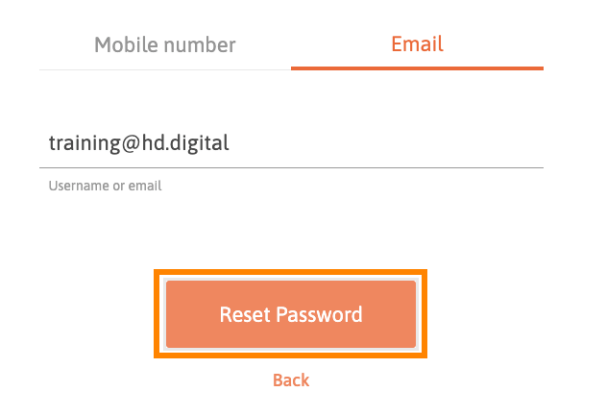

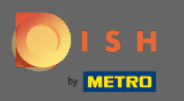

Wpisz otrzymany kod i kliknij Prześlij, aby się zweryfikować. Uwaga: Jeśli kod nie zostanie wprowadzony w czasie krótszym niż 30 sekund, zostanie wysłany nowy kod. Ty również możesz ręcznie wysłać kod.

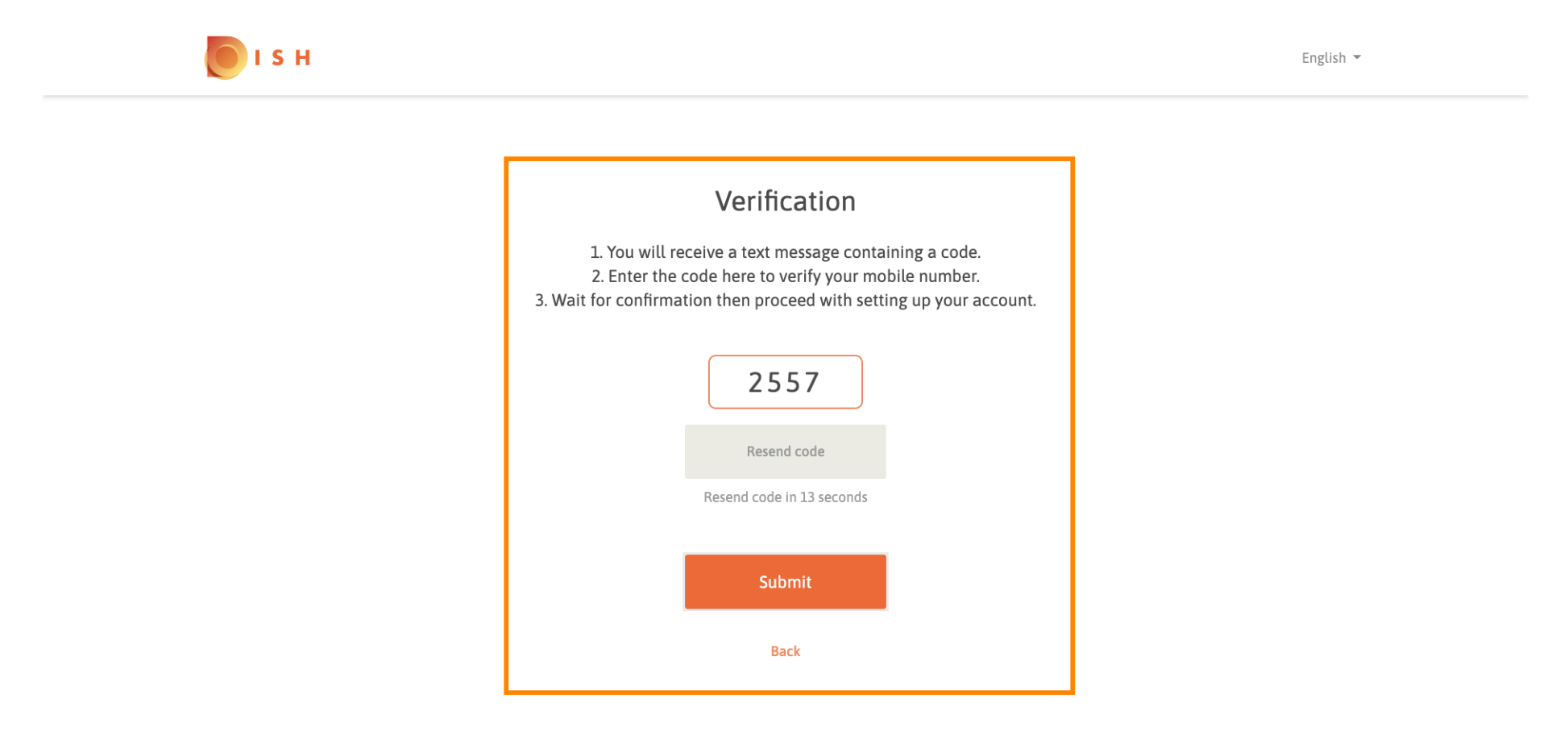

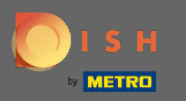

Teraz wprowadź nowe hasło. Aby potwierdzić hasło, wprowadź je po raz drugi. Kliknij Prześlij, aby zakończyć resetowanie hasła.

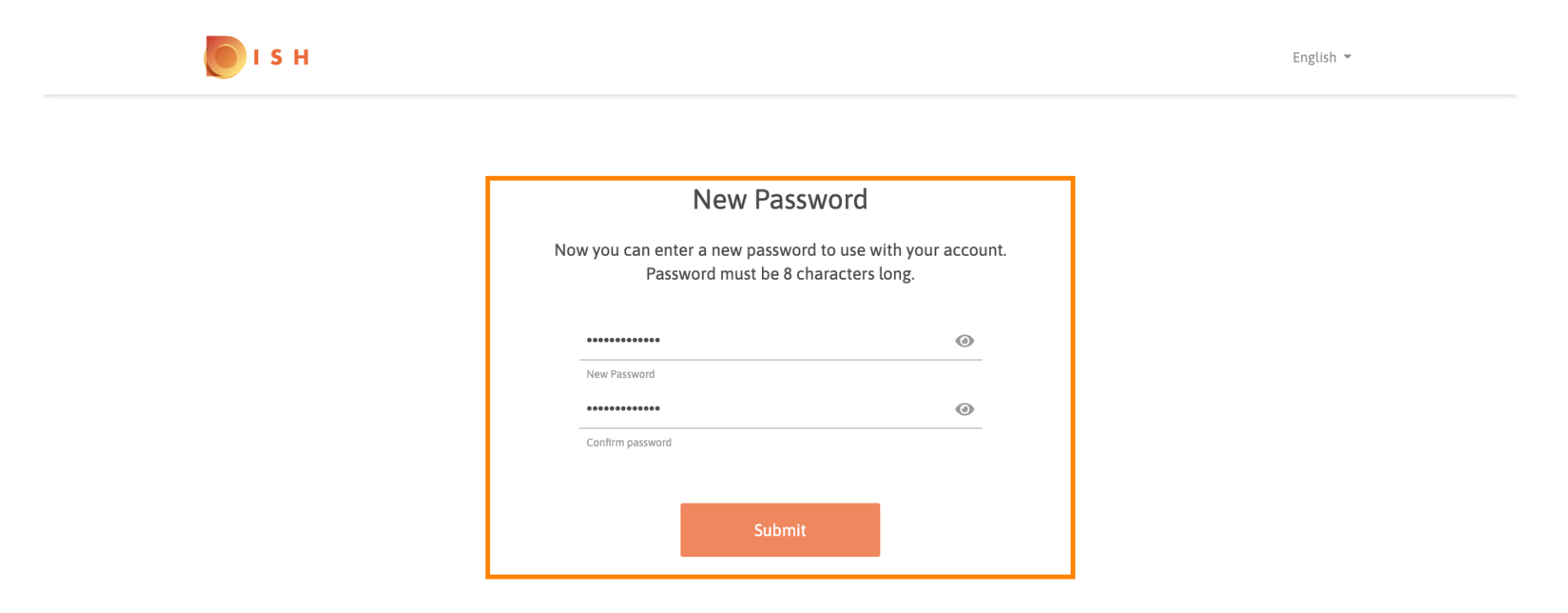

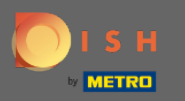

Otóż to. Skończyłeś. Teraz zostaniesz automatycznie zalogowany i zostaniesz przekierowany do pulpitu nawigacyjnego.

| DISH RESERVATION                                      |                                                              |             |        |                |       |   | Test Bistro Training     | মুদ<br>মুদ | •       |
|-------------------------------------------------------|--------------------------------------------------------------|-------------|--------|----------------|-------|---|--------------------------|------------|---------|
| E Reservations                                        | Have a walk-in customer? Received a reservation request over |             |        |                |       |   |                          |            |         |
| 🎁 Menu 🚢 Guests                                       | <ul> <li>Mon, 20/07/2020 - Mon, 20/07/2020</li> </ul>        |             | 0<br>1 | <b>&amp;</b> 0 | Print |   |                          |            |         |
| <ul> <li>Feedback</li> <li>Reports</li> </ul>         | € All                                                        | ○ Completed | 0      | ) Upcoming     |       |   |                          |            |         |
| 🌣 Settings 👻                                          |                                                              |             |        |                |       |   |                          |            |         |
| Help                                                  |                                                              |             |        |                |       |   |                          |            |         |
|                                                       |                                                              |             |        |                |       |   |                          |            |         |
| oo many guests in house?<br>Pause online reservations | Designed by Hospitality Digital GmbH. All rights reserved.   |             |        |                |       | F | AQ   Terms of use   Impr | nt   Data  | Privacy |